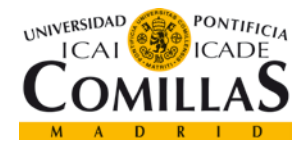

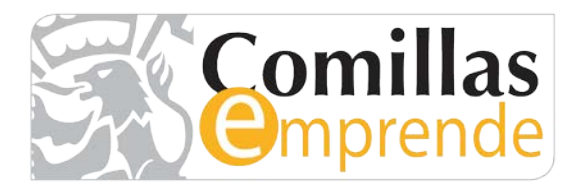

## Instrucciones para participar en IV Concurso Comillas Emprende

A continuación se detallan los pasos que debes seguir para participar en IV Concurso Comillas Emprende:

1. Accede a la intranet <u>http://www.comillas.edu/es/intranet-comillas</u> de la Universidad y pulsa sobre el botón "Acceder".

#### INTRANET DE LA UNIVERSIDAD PON'

Usuario para validarse (Ejemplos) PAS/PDI: jpmrgarcia@comillas.edu Alumnos: 201599999@alu.comillas.edu

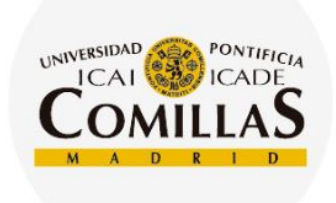

Intranet Las aplicaciones de la Universidad Pontificia Comillas: iPDI 2.0, Información Académica, Bolsa de Trabajo y Prácticas,...

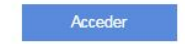

## comillas.edu 🗇 🕄 🔂 🕲 🙆 🔇

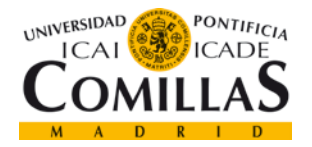

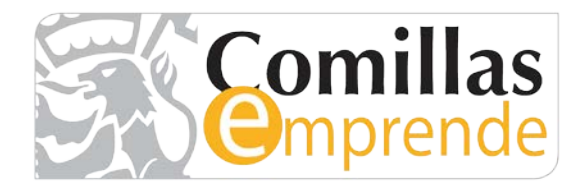

A continuación, accede al banner "Reto Comillas Emprende 4ª Ed".

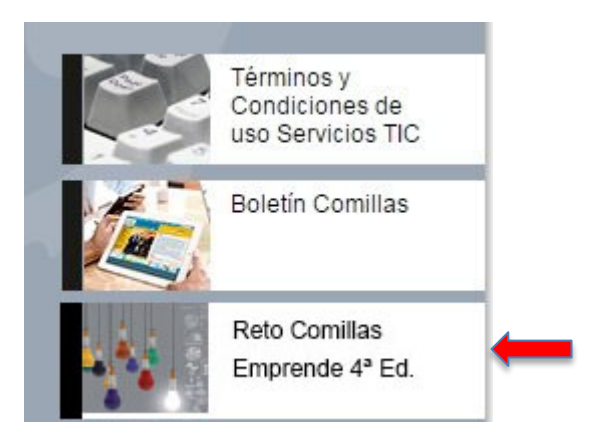

2. Acceso a la plataforma *Open Future\_*:

*Opción a:* Si no estás registrado en la plataforma *Open Future\_*, tienes que hacerlo. Para ello, debes proporcionar la siguiente información en la página de registro y pulsar el botón "REGISTRARSE":

- Nombre de usuario
- Dirección de correo electrónico. IMPORTANTE: Debes utilizar el email de la Universidad asegurándote que termine en "comillas.edu". Por ejemplo: 201599999@alu.comillas.edu 201599999@alu.icade.comillas.edu 201599999@alu.icai.comillas.edu

Contraseña

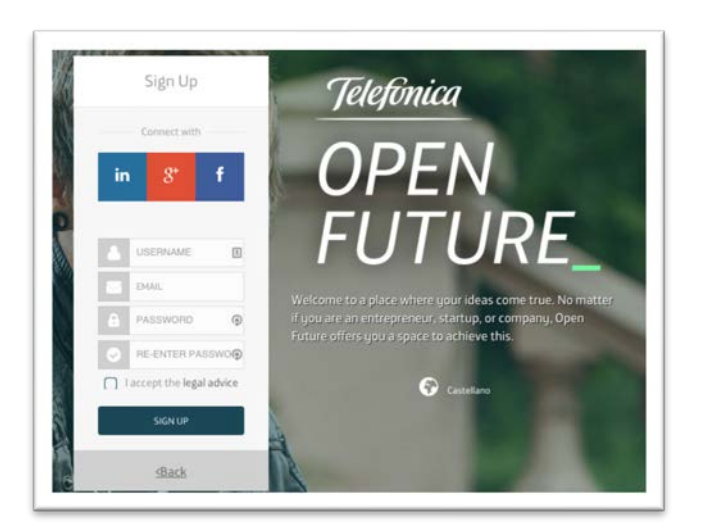

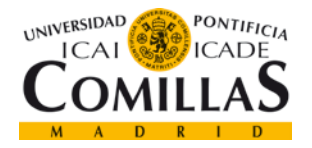

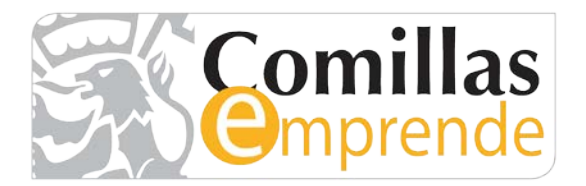

*Opción b:* Si ya tienes una cuenta en la plataforma *Open Future\_*, pulsa sobre el botón "Iniciar sesión" y completa el formulario de inicio de sesión con tus credenciales.

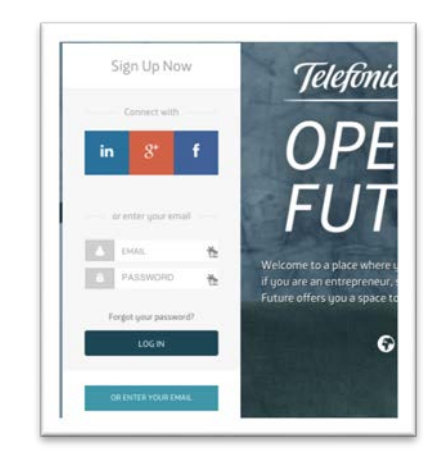

3. Una vez que hayas iniciado sesión en la plataforma *Open Future\_*, verás una pantalla similar a la mostrada en la imagen donde se describe la convocatoria. Una vez hayas leído toda la información, y aceptadas las bases del programa, pulsa sobre el botón "INSCRÍBETE".

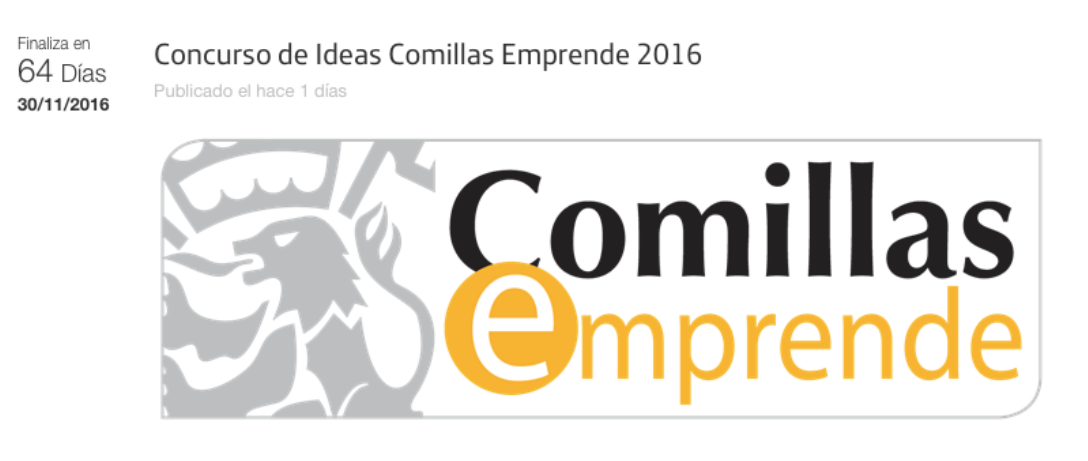

Concurso de Ideas Comillas Emprende 2016

El programa de apoyo a proyectos empresariales de la Universidad Pontificia Comillas nace con

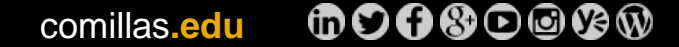

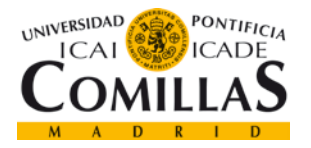

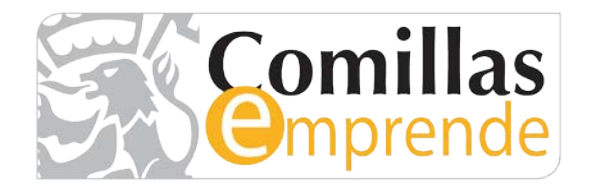

- 4. Pasados unos segundos, serás redirigido a una pantalla como la siguiente, en la que se solicitan:
  - Datos básicos de registro.

| Nombre "Requesto<br>Apelidos "Requesto<br>Correo electrónico "Requesto<br>Fitulación "Requesto | E |
|------------------------------------------------------------------------------------------------|---|
| pelidos *Reporto                                                                               | đ |
| pelidos Mequendo orreo electrónico Mequendo trulación Mequendo urso Requendo                   |   |
| Correo electrónico "Mequendo                                                                   |   |
| Titulación Weguerida                                                                           |   |
| Surso Recyundo                                                                                 |   |
|                                                                                                |   |
| Primero                                                                                        |   |
| Segundo                                                                                        |   |
| Tercero                                                                                        |   |
| Cuarto                                                                                         |   |
| Descripción del equipo *Requendo                                                               |   |

• Información sobre tu idea. En esta sección debes describir tu idea.

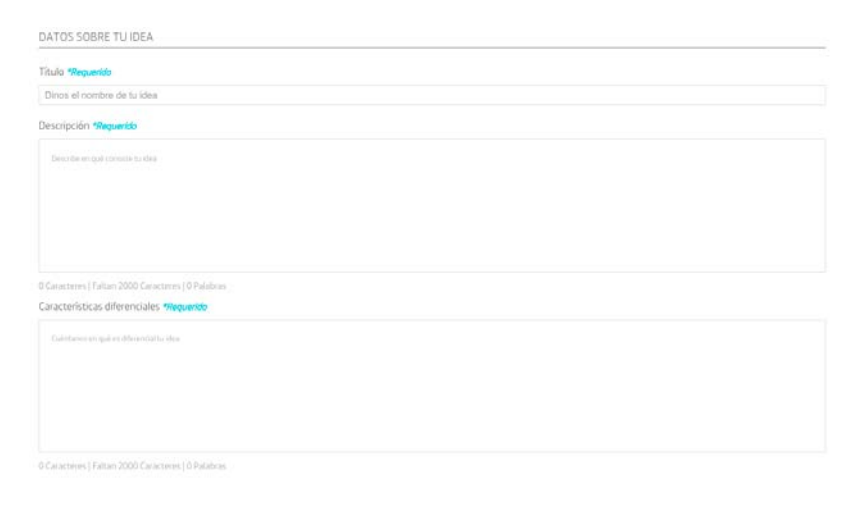

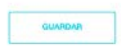

# comillas.edu 🗇 🕄 🔂 🕲 🙆 🕸 🐼

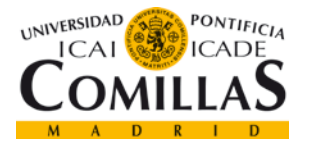

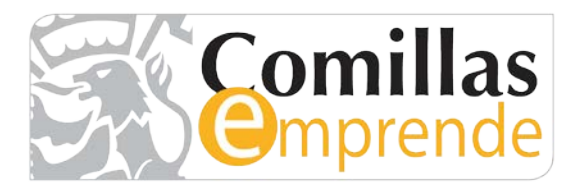

Debes completar, al menos, los casos obligatorios (marcados con un \* al final de la pregunta) y al final del formulario pulsar sobre "GUARDAR".

5. Si has completado correctamente el proceso de registro, recibirás un correo de confirmación enviado desde la dirección *openfuture@openfuture.org*.

### NOTAS:

Recuerda que debes completar el formulario de una única vez ya que éste NO se guarda de forma temporal y ten en cuenta que una vez envíes el formulario de participación éste no podrá ser modificado, por lo que piensa bien tus respuestas.

### **SOPORTE:**

Si tienes cualquier pregunta o problema relativa a tu participación en IV Concurso Comillas Emprende, envíanos un correo electrónico a: *uniemprende@comillas.edu* indicando en el asunto del mismo: IV Concurso Comillas Emprende.

## comillas.edu 🔞 🖸 🚯 🖸 🙆 🚱 🐼